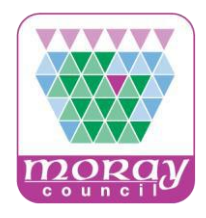

## www.publiccontractsscotland.gov.uk

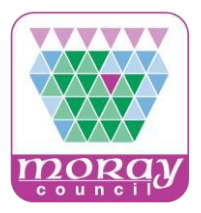

# Topics

- Introduction and Registration
- Alert Profile
- Supplier Finder Profile

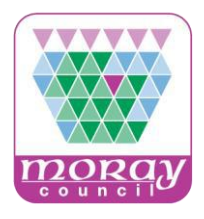

Public Contracts Scotland is a free website service provided by Scottish Government.

- Where public sector buyers in Scotland can advertise contract notices.
- Dispatch quotation exercises low value/low risk opportunities to selected suppliers.
- Public sector Prime Contractors can advertise subcontract notices.

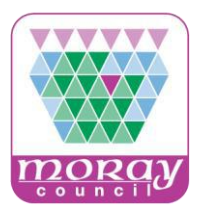

## Public Sector Contracts?

Where are public sector contracts advertised in Scotland?

> Public sector contract notices are advertised on the PCS website at:

www.publiccontractsscotland.gov.uk

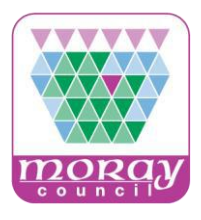

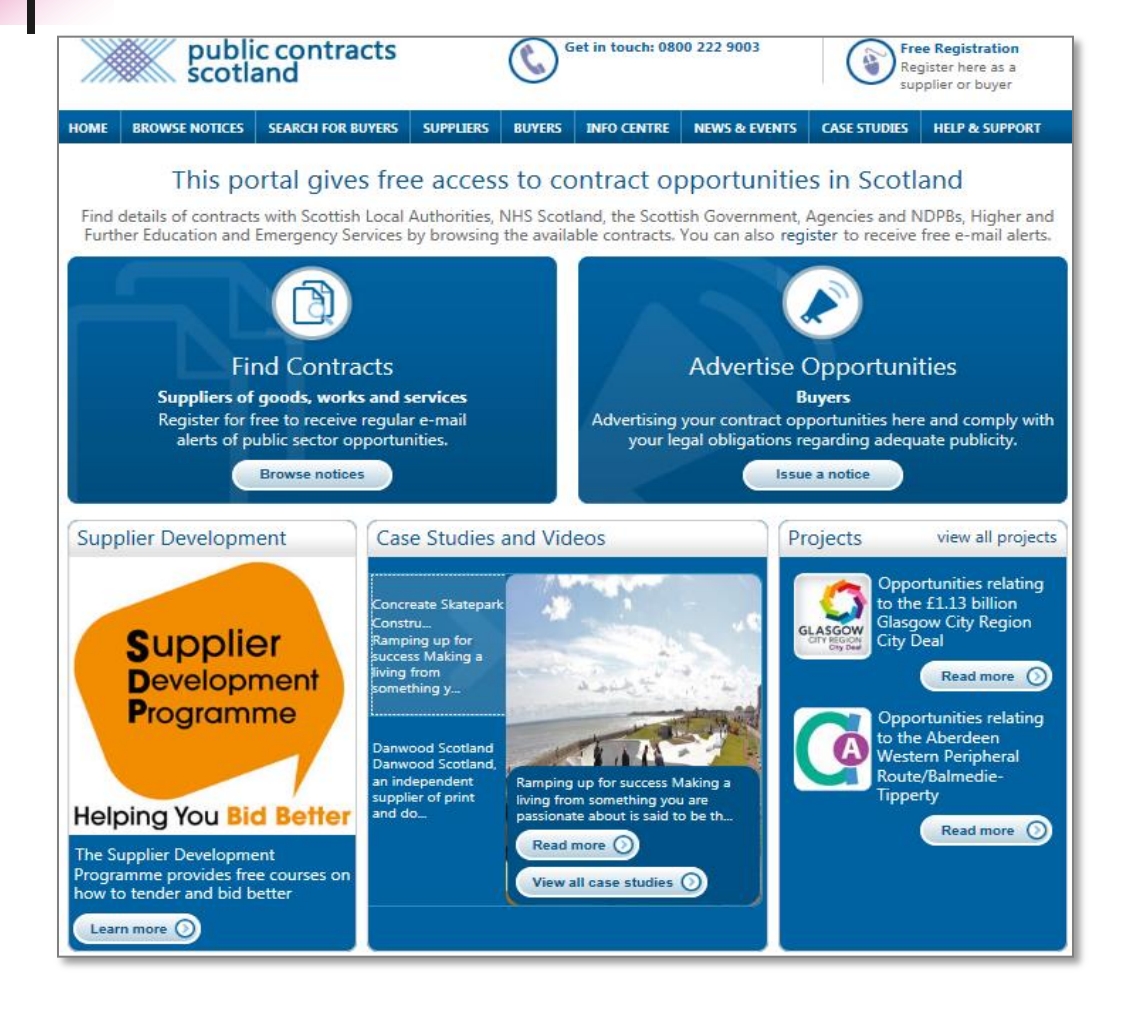

Ok I'm on the homepage how does the service work?

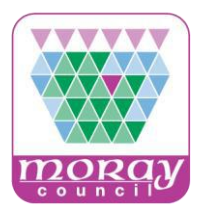

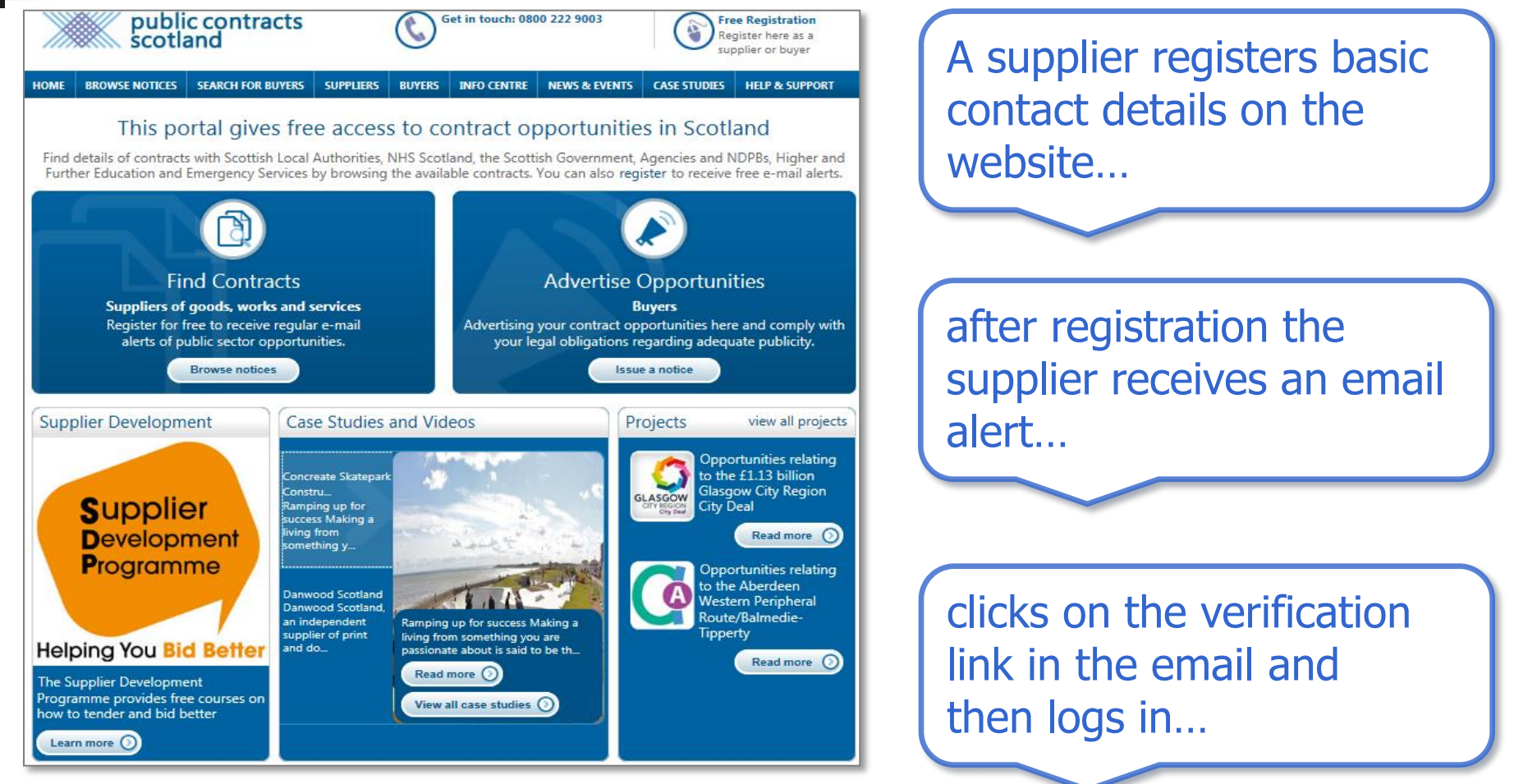

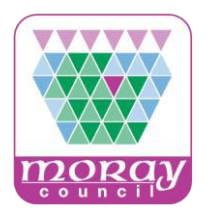

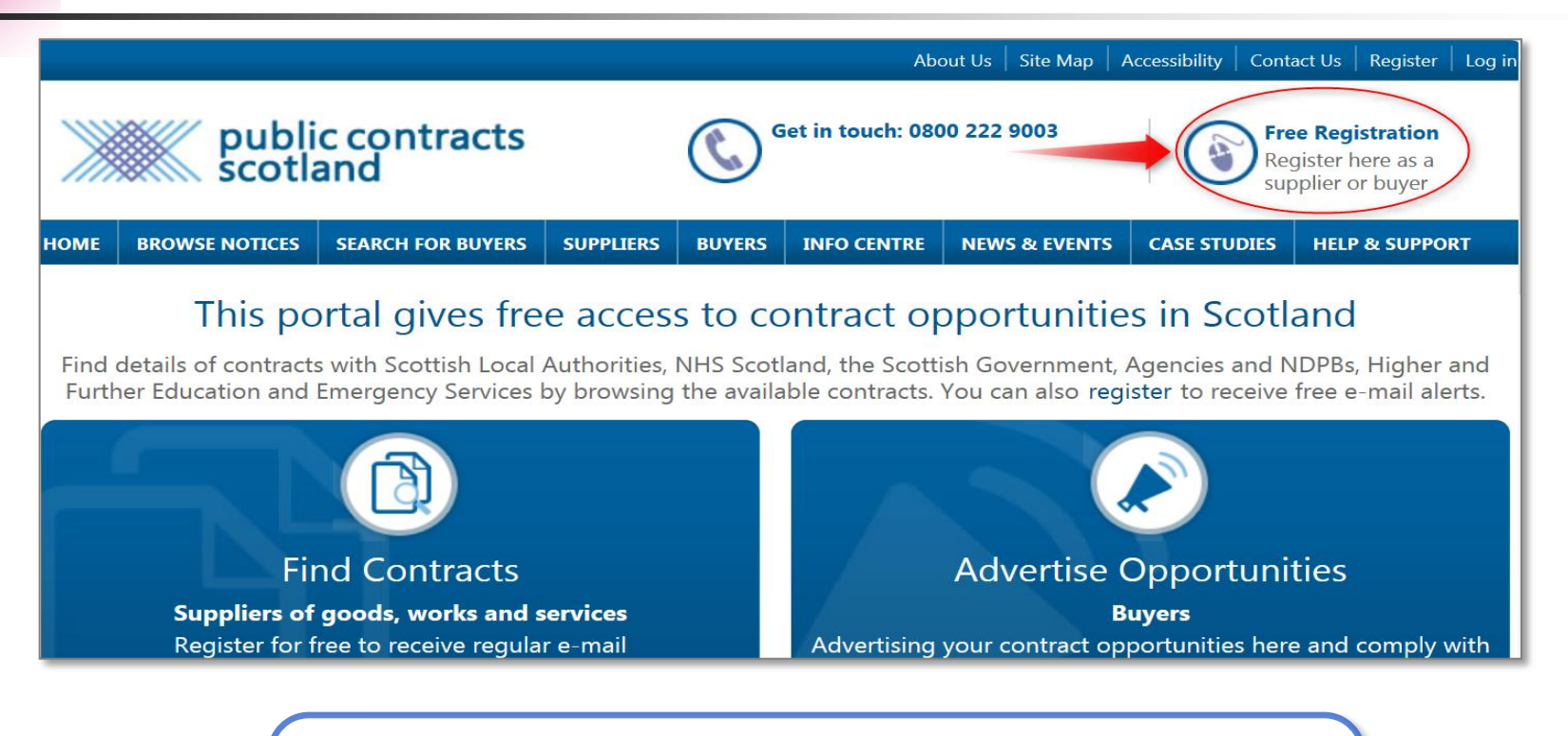

At the top right hand corner of the homepage click on "Free Registration".

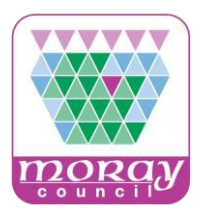

Get in touch: 0800 222 9003

**NEWS & EVENTS** 

INFO CENTRE

#### Registration

BUYERS

Thank you for wanting to register with this site. You should only proceed with this process if you have not registered with this site previously.

#### Find contracts

public contracts scotland

HOME

BROWSE NOTICES

SEARCH FOR BUYERS SUPPLIERS

#### Suppliers of goods, works and services

Supplier registration is free, allowing you to search for high and low value contracts. You also have the facility to download attached documents, send in responses, view the notices that you have expressed an interest in etc.

Register for free to receive regular e-mail alerts of public sector opportunities.

REGISTER AS A SUPPLIER

#### Advertise opportunities

CASE STUDIES

Free Registration

Register here as a supplier or buyer

**HELP & SUPPORT** 

#### Buyers

This section is solely for Buyers such as; Councils, NHS Trusts, Housing Associations, Government Departments etc. who wish to publish and manage tender notices.

Register for free to publish contract opportunities.

**REGISTER AS A BUYER** 

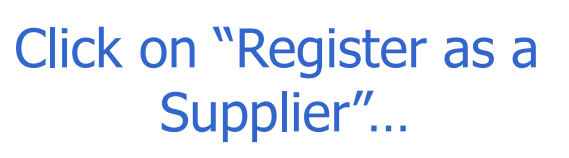

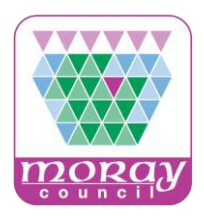

NEWS & EVENTS

Get in touch: 0800 222 9003

INFO CENTRE

#### Supplier Registration

BUYERS

Begin the registration process by entering your Supplier Details below and *clicking* the **Submit** button. As most of our communication with you will be made by email you should provide a valid email address before you proceed. Your email address will also be used as your login name when accessing the site.

Please ensure that you provide your official details when registering as the information may be used by Awarding Buyers, as part of future procedures.

Required answers are marked with a \*

BROWSE NOTICES

public contracts scotland

SEARCH FOR BUYERS SUPPLIERS

#### Supplier Details

HOME

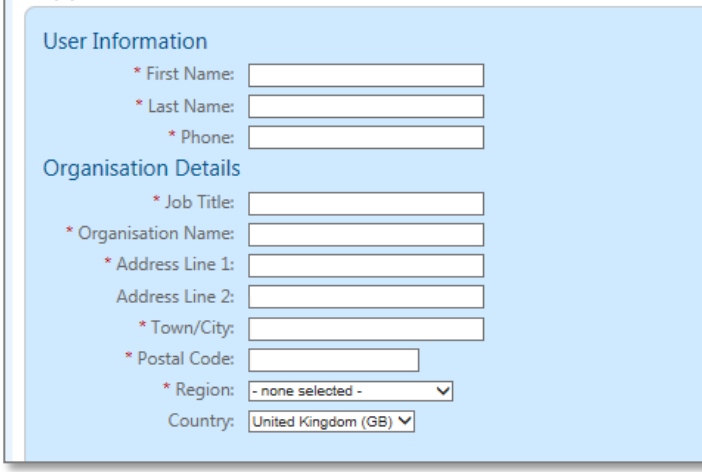

Partial extract.

Free Registration

Register here as a upplier or buver

HELP & SUPPORT

CASE STUDIES

Complete the supplier registration form, read the T & C's and complete...

and then click "Submit"... you will receive an email alert verification...

Click on the verification email link to verify your registration.

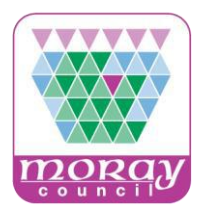

| About Us       Site Map       Accessibility       Contact Us       Register       Log in         Image: Second and Second and Sec | Ok I have completed registration.           |
|----------------------------------------------------------------------------------------------------|---------------------------------------------|
| HOME     BROWSE NOTICES     SEARCH FOR BUYERS     SUPPLIERS     BUYERS     INFO CENTRE     NEWS & EVENTS     CASE STUDIES     HELP & SUPPORT                                                                                                    |                                             |
| Log in   Please enter your email and password to access the site below.   Email   Password   Not Registered Yet? - Register here   FREE registration                                                                                                    | What should I do next?                      |
| Log in Forgot password?                                                                                                    | Login with your email address and password. |
| Composition       Composition       Composition       Composition       Composition       Conditions       Privacy Policy & Cookies       © 2016 Millstream Associates         Riaghaltas na h-Alba       AbilityNet Accredited       Terms & Conditions       Privacy Policy & Cookies       © 2016 Millstream Associates                                                                                                    |                                             |

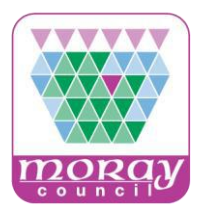

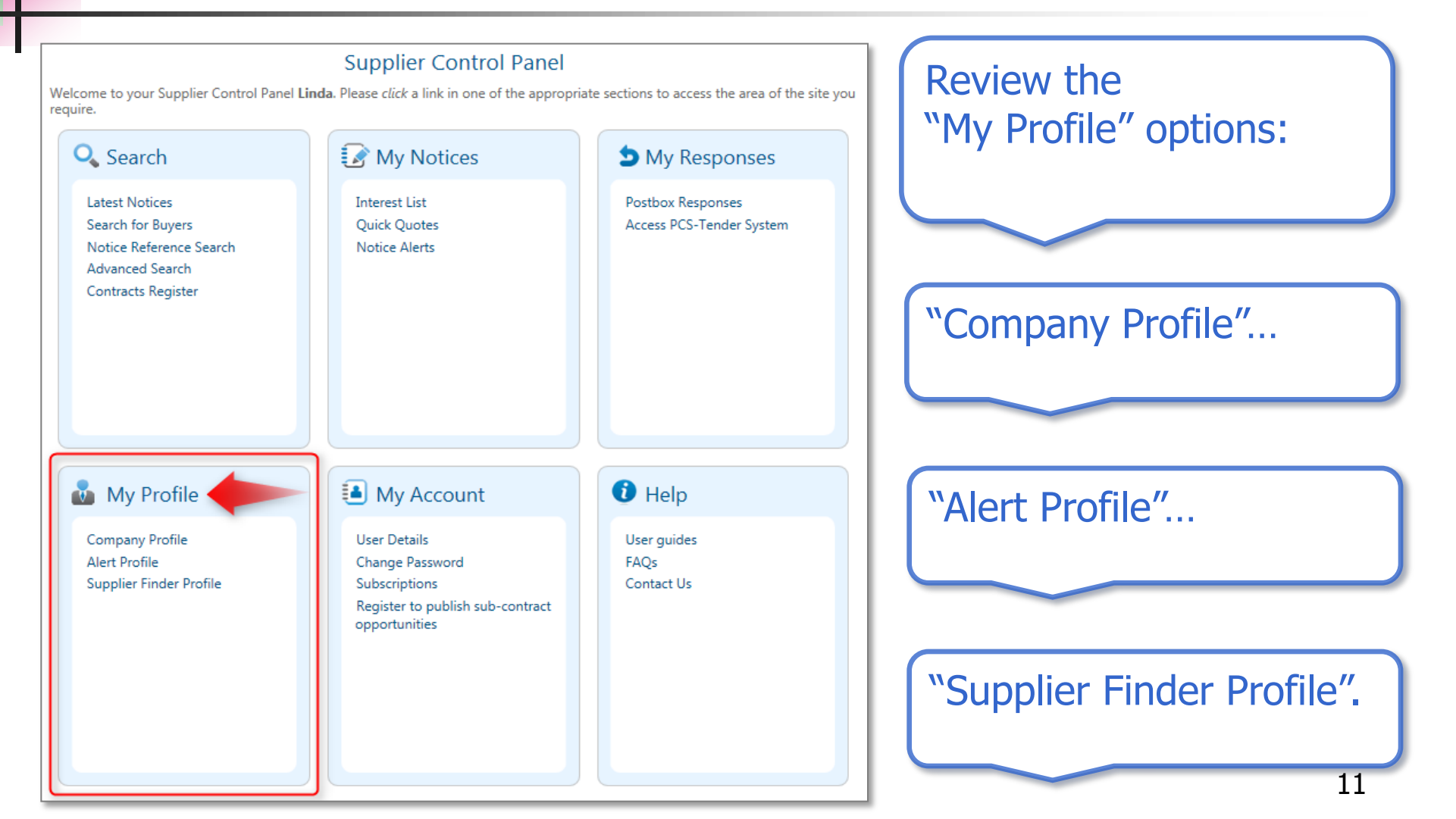

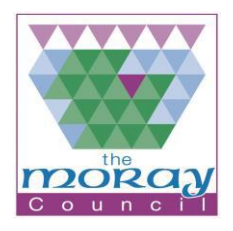

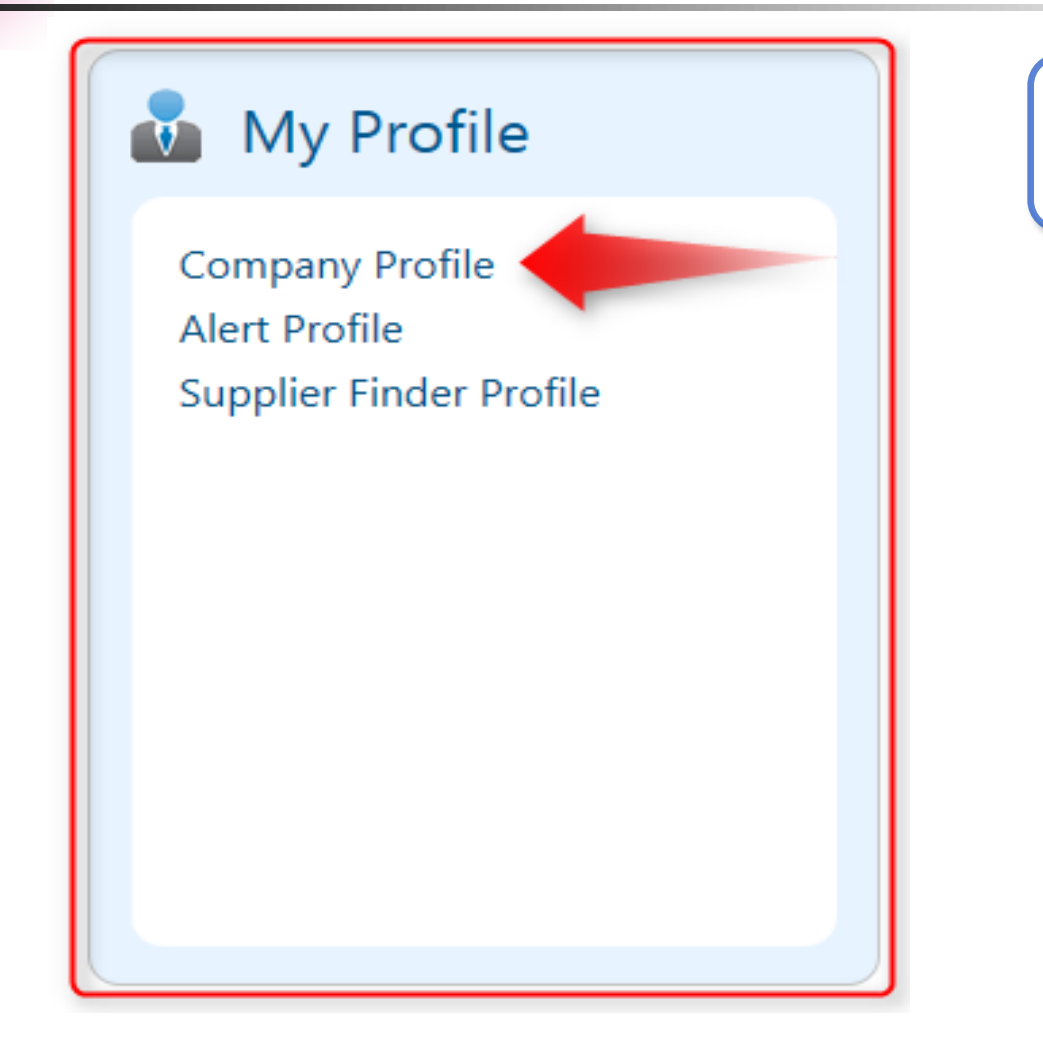

Let's review the **Company Profile.** 

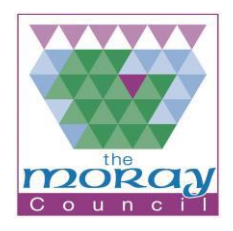

| Company Profile                                                                                                    |  |
|----------------------------------------------------------------------------------------------------|--|
| You are requested to complete/update the following information regarding your company.                                                                                                    |  |
| * Required information.                                                                                                    |  |
| Organisation Organisation                                                                                                    |  |
| * Org Name:                                                                                                    |  |
| * Address:                                                                                                    |  |
| * Town/City:                                                                                                    |  |
| * Postal Code:                                                                                                    |  |
| Region: Morsy                                                                                                    |  |
| Country: United Kingdom (GB)                                                                                                    |  |
| * Company Type: Limited Company                                                                                                    |  |
| NUTS Code NUTS Code - geographic sub-divisions of European countries used for statistical purposes. Please first select your country from the drop down menu. If your country is not displayed please select "other". |  |
| * Country:                                                                                                    |  |
| United Kingdom (GB) V Select                                                                                                    |  |
| Please select the appropriate geographic sub-division from the menu and then select "Add".<br>* Location:                                                                                                    |  |
| UKM62 - Inverness & Naim al V Add Company Statistics                                                                                                    |  |
| NOTE: This information is only for statistical purposes and will not be made available to any 3rd parties.                                                                                                    |  |
| * Employee Paners [Const. (10.40 construct)]                                                                                                    |  |
| * Turnover Range: Less than £1.57M                                                                                                    |  |
| Third Sector Organisation?                                                                                                    |  |
| Please indicate if your company is a third sector organisation.                                                                                                    |  |
| If the answer is Yes, please tick the <i>box</i> and select the <b>Update</b> button to show additional options: Update                                                                                               |  |
| Save Cancel                                                                                                    |  |

You can update your **Company Profile** details here...

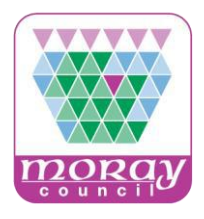

Let's review the PCS

#### **Public Contracts Scotland**

💑 My Profile "Alert Profile". Company Profile Alert Profile To receive free contract Supplier Finder Profile email alert notifications relevant to your business interests you must create an "Alert Profile". Click on "Alert Profile".

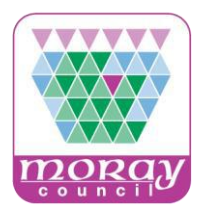

|                                                                                                    | About Us   Site Map   Accessibility   Contact Us   Register   Log out                                                                                                    |                             |           |        |                                                              |               |              | t Us   Register   Log out |
|----------------------------------------------------------------------------------------------------|----------------------------------------------------------------------------------------------------|-----------------------------|-----------|--------|--------------------------------------------------------------|---------------|--------------|---------------------------|
| public contracts scotland                                                                                                    |                                                                                                    | Get in touch: 0800 222 9003 |           |        | Free Registration<br>Register here as a<br>supplier or buyer |               |              |                           |
| НОМЕ                                                                                                    | BROWSE NOTICES                                                                                                    | SEARCH FOR BUYERS           | SUPPLIERS | BUYERS | INFO CENTRE                                                  | NEWS & EVENTS | CASE STUDIES | HELP & SUPPORT            |
|                                                                                                    | Alert Profile                                                                                                    |                             |           |        |                                                              |               |              |                           |
| Supplier                                                                                                    | Control Panel > Ale                                                                                                    | ert Profile                 |           |        |                                                              |               |              |                           |
| To ensure that we can identify the goods or services provided by your company you must construct a profile using the product categories we have provided for you. |                                                                                                    |                             |           |        |                                                              |               |              |                           |
| Additic                                                                                                    | Additionally you can add Geographic locations to your profile to further identify your company.                                                                                                    |                             |           |        |                                                              |               |              |                           |
| Crea<br>You ha                                                                                                    | Additionally you can add Geographic locations to your profile to further identify your company. Create a Profile You have not yet set up an alert profile. Please start creating your profile now to ensure that your product range can be identified. |                             |           |        |                                                              |               |              |                           |

Create a Profile by clicking on "start creating your profile".

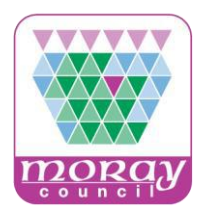

| *                                                       | publi scotla                                                                                                    | c contracts<br>and | S S Ge    |        | Set in touch: 0800 222 9003 |               | Fre<br>Reg<br>sup | e Registration<br>gister here as a<br>pplier or buyer |
|---------------------------------------------------------|----------------------------------------------------------------------------------------------------|--------------------|-----------|--------|-----------------------------|---------------|-------------------|-------------------------------------------------------|
| HOME                                                    | BROWSE NOTICES                                                                                                    | SEARCH FOR BUYERS  | SUPPLIERS | BUYERS | INFO CENTRE                 | NEWS & EVENTS | CASE STUDIES      | HELP & SUPPORT                                        |
| Supplie<br>This pa<br>Selec<br>Brov<br>Please<br>To sea | Add Category to Profile Supplier Control Panel > Alert Profile > Product Categories This page allows you to manage your supplier profile by adding the relevant product categories. Selected Categories Browse categories Search Categories Please select/deselect one or more categories from the Product Categories below and <i>Click</i> the Save button to update your profile. To search for categories by keyword please use the Search Categories tab. |                    |           |        |                             |               |                   |                                                       |
|                                                         | <ul> <li>Building Construction</li> <li>Bathrooms</li> <li>Electrical</li> </ul>                                                                                                    | on Materials       |           |        |                             |               |                   |                                                       |
|                                                         | Fencing Floor Coverings General Materials                                                                                                    |                    |           |        |                             |               |                   |                                                       |
|                                                         | Glazing                                                                                                    |                    |           |        |                             |               |                   |                                                       |

Add one or more Product Categories, relevant to your business interests, to your "Alert Profile".

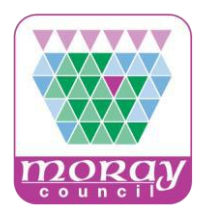

| public contracts                                                                                                    | About Us Site Map                                          | Accessibility Contact Us Register Log out | I have added           |
|----------------------------------------------------------------------------------------------------|------------------------------------------------------------|-------------------------------------------|------------------------|
| HOME BROWSE NOTICES SEARCH FOR BUYERS SUP                                                                                                    | PLIERS BUYERS INFO CENTRE NEWS & EVENT                     | IS CASE STUDIES HELP & SUPPORT            | I click "Continue"?    |
| Action of the second state of the second state | dd Category to Profile                                     |                                           |                        |
| his page allows you to manage your supplier prof                                                                                                    | ile by adding the relevant product categories.             | 6                                         |                        |
| Selected Categories Browse categories Search Cate                                                                                                    | gories                                                     |                                           |                        |
| Selected Categories<br>Listed below are all of the notice categories you currently hav                                                                                                    | e selected in your profile. You can delete a category by s | electing the appropriate checkbox and     | You can add multiple   |
| To add categories to your profile please use the <b>Browse Cate</b>                                                                                                    | gories or Search Categories tab.                           |                                           | Product Categories.    |
| 101200: Electrical                                                                                                    |                                                            |                                           | Once you have          |
|                                                                                                    | Delete                                                     |                                           | completed your Produ   |
|                                                                                                    |                                                            |                                           | Category selection cli |
|                                                                                                    | Continue Cancel                                            |                                           | Continue"              |
|                                                                                                    | Contailue                                                  |                                           |                        |

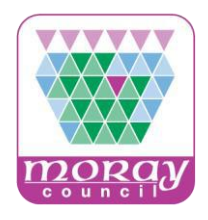

| publi scotla                                                                                                    | c contracts<br>and                                       |                                   | Get in touch                               | About Us   Site Map   /                       | Accessibility Contained Contained Co | ct Us Register Log<br>ee Registration<br>gister here as a<br>oplier or buyer |
|----------------------------------------------------------------------------------------------------|----------------------------------------------------------|-----------------------------------|--------------------------------------------|-----------------------------------------------|----------------------------------------------------------------------------------------------------|------------------------------------------------------------------------------|
| OME BROWSE NOTICES                                                                                                    | SEARCH FOR BUYERS                                        | SUPPLIERS                         | BUYERS INFO CEN                            | TRE NEWS & EVENTS                             | CASE STUDIES                                                                                                    | HELP & SUPPORT                                                               |
| ease select/deselect the<br>ceive. For users with Jav<br>ew Scottish Regions<br>eographic Loca<br>All Scotland<br>W Highlands and<br>W Aberdeen & No<br>Charles Contra<br>Glasgow & Stra | e appropriate Geogra<br>vaScript turned off or<br>Itions | ıphic Locatior<br>r users using : | n(s) which will upda<br>screen readers, we | te your Alert Profile<br>have a simplified ve | to filter the tend<br>rsion of this pag                                                                                                    | der alerts you<br>le.                                                        |

You can filter tender Product Category email alerts by region...

For example select "All Scotland" to receive Product Category tender alerts for all regions or select specific region(s) of interest to you.

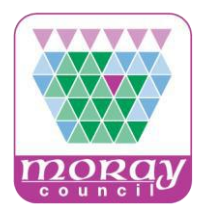

#### Supplier Control Panel > Alert Profile > Product Categories > Geographic Locations

Please select/deselect the appropriate Geographic Location(s) which will update your Alert Profile to filter the tender alerts you receive. For users with JavaScript turned off or users using screen readers, we have a simplified version of this page. View Scottish Regions

#### Geographic Locations

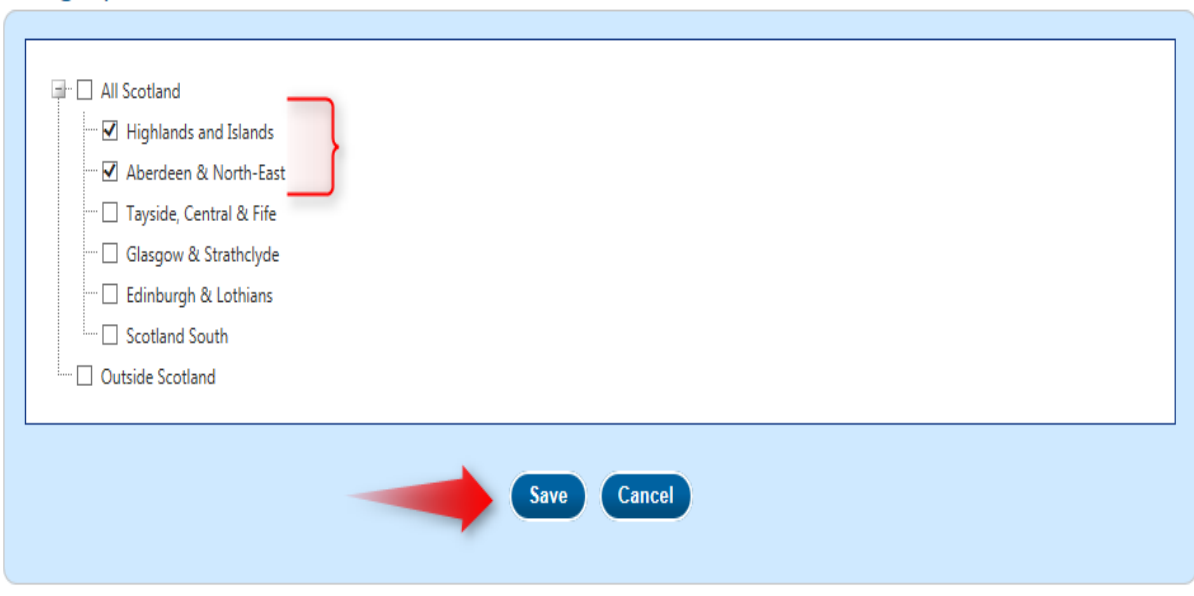

Once you have selected your Geographic Location(s) click "Save".

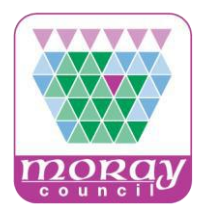

| HOME BROWSE NOTICES SEARCH FOR BUT .                                                                    | Get in touch: 0800 222 SUPPLIERS BUYERS INFO CENTRE NEW                                               | 9003 Free Registration<br>Register here as a<br>supplier or buyer<br>S & EVENTS CASE STUDIES HELP & SUPPORT | Click on the tab<br>SUPPLIERS to access                      |
|----------------------------------------------------------------------------------------------------|----------------------------------------------------------------------------------------------------|----------------------------------------------------------------------------------------------------|--------------------------------------------------------------|
| Welcome to your Supplier Control Panel Lin<br>require.                                                  | Supplier Control Panel  da. Please <i>click</i> a link in one of the appropri                         | ate sections to access the area of the site you                                                             | the Supplier<br>Control Panel.                               |
| Latest Notices<br>Search for Buyers<br>Notice Reference Search<br>Advanced Search<br>Contracts Register | Interest List<br>Quick Quotes<br>Notice Alerts                                                        | Postbox Responses<br>Access PCS-Tender System                                                               |                                                              |
|                                                                                                    |                                                                                                    |                                                                                                    | Then click on the<br>Supplier Finder<br>Profile menu option. |
| 💩 My Profile                                                                                            | My Account                                                                                            | 🚺 Help                                                                                                    |                                                              |
| Company Profile<br>Alert Profile<br>Supplier Finder Profile                                             | User Details<br>Change Password<br>Subscriptions<br>Register to publish sub-contract<br>opportunities | User guides<br>FAQs<br>Contact Us                                                                           |                                                              |
|                                                                                                    |                                                                                                    |                                                                                                    |                                                              |

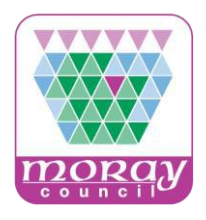

|                                                                                                    | About Us   Site Map   Accessibility   Contact Us   Register   Log out                                                                                                    | What is Supplier Finder? |
|----------------------------------------------------------------------------------------------------|----------------------------------------------------------------------------------------------------|--------------------------|
| scotland                                                                                                    | Set in touch: 0800 222 9003<br>Free Register here as a<br>supplier or buyer                                                                                                    |                          |
| HOME BROWSE NOTICES SEARCH FOR BUYERS SUPPLIERS BUYERS                                                                                                    | INFO CENTRE NEWS & EVENTS CASE STUDIES HELP & SUPPORT                                                                                                    |                          |
| <ul> <li>What Is Supplier Finder?</li> <li>Supplier Finder is a supplier sourcing directory allowing you to advertise your company on the website.</li> <li>It allows you to provide detailed information regarding the products or services you provide.</li> <li>Some of the benefits you get from updating your profile include:</li> <li>Buyers can now easily find your company via the Supplier Finder search tool.</li> <li>You can provide keywords which specifically highlight the products or services provided by your company. These keywords are searchable.</li> <li>The service improves your chances of receiving a direct invitation to quote from Buyers using "Quick Quote".</li> </ul> | <ul> <li>How Does Supplier Finder Work?</li> <li>Please complete the form below to update your profile. You can edit and save your profile at any time, however it will not be visible until you set the status to Public and save.</li> <li>You can hide your profile at any time by changing the status back to Private.</li> <li>Please regularly Save your work. If you don't click Save within 20 minutes the website will log you out for security purposes and text you entered may be lost.</li> </ul> |                          |
| Save & View                                                                                                    | Save Cancel                                                                                                    |                          |

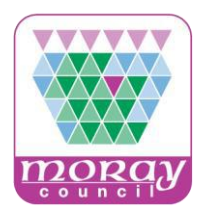

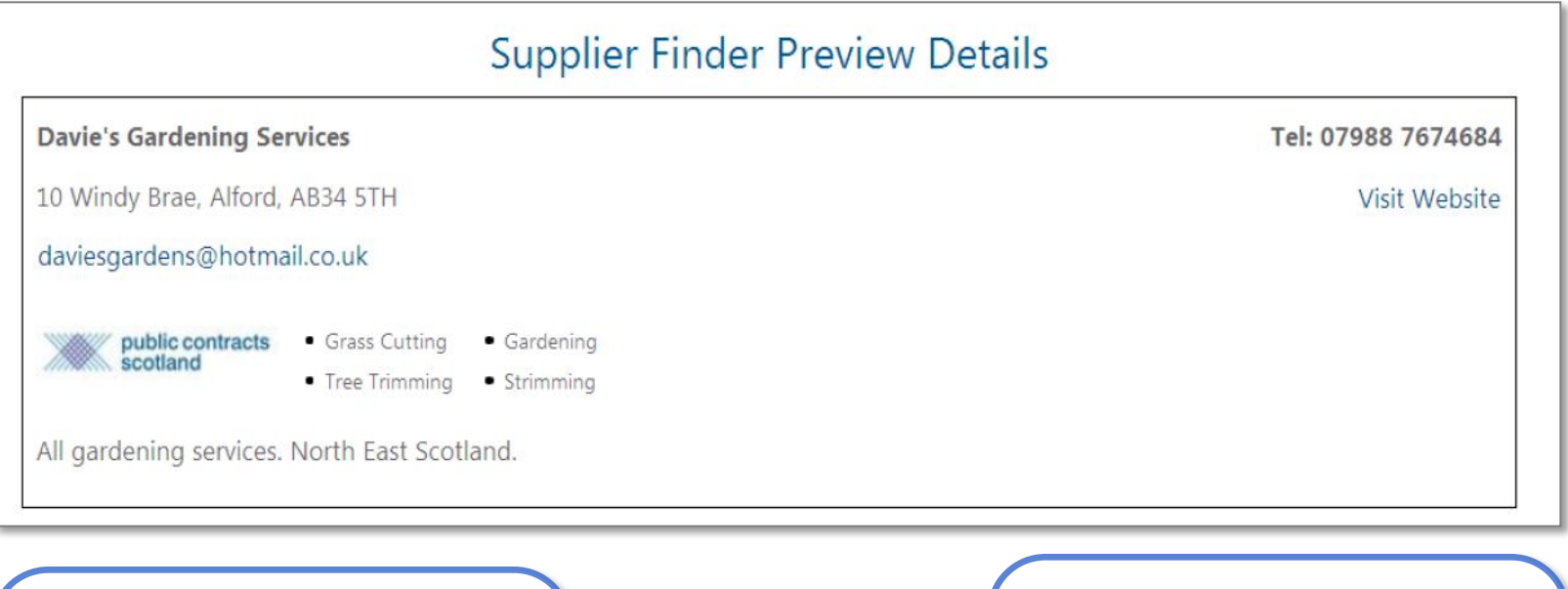

Supplier Finder is the Supplier sourcing directory for the Scottish Public Sector. Suppliers can provide detailed information on Goods, Works or Services.

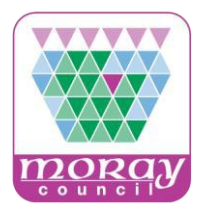

| * Required information. |                                                                                                    |                   |                                                                                                    |  |                                                                                                    |
|-------------------------|----------------------------------------------------------------------------------------------------|-------------------|----------------------------------------------------------------------------------------------------|--|----------------------------------------------------------------------------------------------------|
| Supplier Finder Pro     | ofile Details                                                                                                    |                   |                                                                                                    |  | How does Supplier                                                                                           |
| * Profile Status:       | ● Private O Public                                                                                                    |                   |                                                                                                    |  | Finder work?                                                                                                |
| * Company:              |                                                                                                    |                   |                                                                                                    |  |                                                                                                    |
| * Email Address:        |                                                                                                    |                   |                                                                                                    |  |                                                                                                    |
| Website:                |                                                                                                    |                   |                                                                                                    |  |                                                                                                    |
| * Phone:                |                                                                                                    |                   |                                                                                                    |  |                                                                                                    |
| * Address:              |                                                                                                    |                   |                                                                                                    |  |                                                                                                    |
|                         |                                                                                                    |                   |                                                                                                    |  | lobe included in                                                                                            |
| * Town/City:            |                                                                                                    |                   |                                                                                                    |  | the buyer sourcing                                                                                          |
| * Postcode:             |                                                                                                    |                   |                                                                                                    |  | the buyer sourcing                                                                                          |
| * Regions:              | Available regions<br>- none selected -<br>Angus<br>Scottish Borders<br>Clackmannanshire<br>West Dunbartonshire<br>Dumfries and Galloway<br>Dundee City<br>East Dunbartonshire<br>East Dunbartonshire<br>East Lothian<br>East Renfrewshire<br>Edinburgh, City of<br>Falkirk<br>Fife<br>Glasgow City<br>Inverclyde<br>Midlothian | Add »<br>« Remove | Selected regions<br>Aberdeen City<br>Aberdeenshire<br>Argyll and Bute<br>Highland<br>Moray<br>Orkney Islands<br>Shetland Islands<br>Eilean Siar |  | directory complete the<br>Supplier Finder form<br>and (optionally)<br>upload your logo/<br>website address. |
|                         | North Lanarkshire                                                                                                    |                   |                                                                                                    |  | 23                                                                                                    |

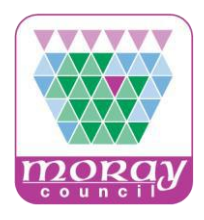

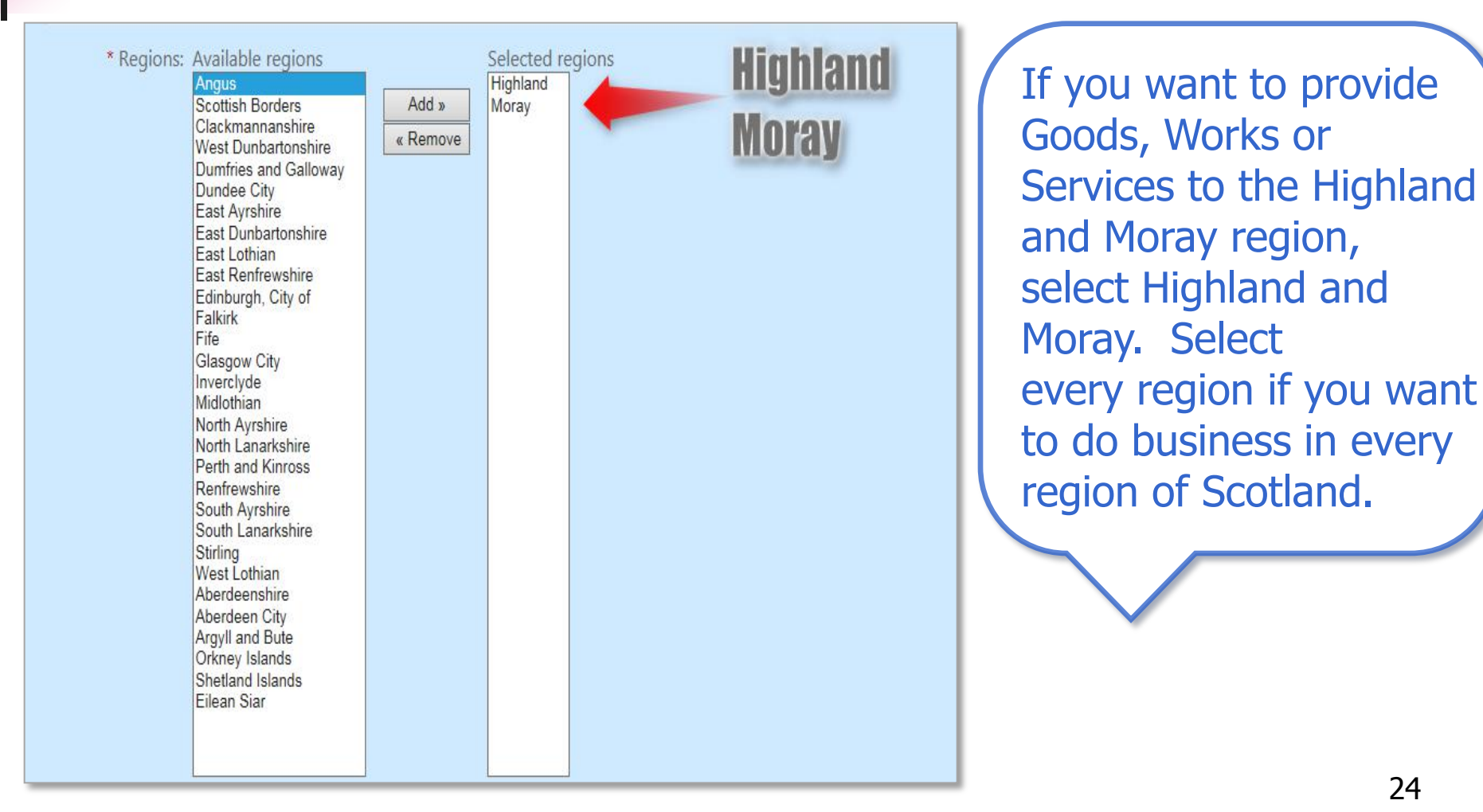

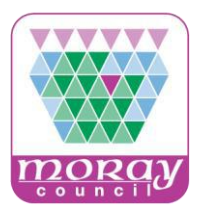

| * Company<br>Description:                                                                                                    | Complete "Company<br>Description".                                                                             |
|----------------------------------------------------------------------------------------------------|----------------------------------------------------------------------------------------------------|
| You have 4000 characters left                                                                                                    |                                                                                                    |
| Enter keywords which describe the products or services you provide. Buyers will be able to perform a keyword search.<br>Keyword 1 Keyword 2<br>Grass Cutting Tree Trimming<br>Keyword 3 Keyword 4<br>Gardening Strimming<br>Keyword 5 Keyword 6<br>Company Lo:<br>Add / Change Logo | Enter keywords which<br>describe the products<br>or services you provide.<br>Buyers can search on<br>keywords. |
| I am an SME: 🔲<br>An SME (Small and Medium sized Enterprise) is an organisation with less than 250 employees.                                                                                                    | Add "Company Logo".                                                                                            |
| Save & View Save Cancel                                                                                                    |                                                                                                    |

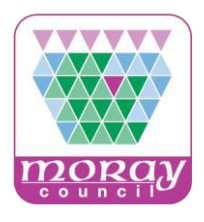

Save & View

| I am an SME: |  |
|--------------|--|
|--------------|--|

An SME (Small and Medium sized Enterprise) is an organisation with less than 250 employees.

Cancel

Save

An SME (Small and Medium Sized Enterprise) is an organisation with less than 250 employees.

Complete the form, review and click "Save".

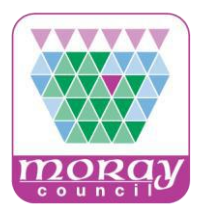

How Does Supplier Finder Work?

Please complete the form below to update your profile.

You can hide your profile at any time by changing the

Please regularly Save your work. If you don't click Save

purposes and text you entered may be lost.

within 20 minutes the website will log you out for security

You can edit and save your profile at any time, however it will not be visible until you set the status to **Public** and

#### Supplier Finder Profile Details

save.

status back to Private.

#### What Is Supplier Finder?

Supplier Finder is a supplier sourcing directory allowing you to advertise your company on the website. It allows you to provide detailed information regarding

the products or services you provide. Some of the benefits you get from updating your profile include:

Buyers can now easily find your company via the Supplier Finder search tool.

You can provide keywords which specifically highlight the products or services provided by your company. These keywords are searchable.

The service improves your chances of receiving a direct invitation to quote from Buyers using "Quick Quote".

# Save & View Save Cancel Required information. Public Public \* Profile Status: Private Public \* Company: Davie's Gardening Services \* Email Address: daviesgardens@hotmail.co.uk Website: \* Phone: D7088 7674684 \* Address: 10 Windy Brae \* Town/City: Alford \* Postcode: AB34 5TH

You can edit and save your profile at any time however it will only be visible to buyers once you make your profile "Public".

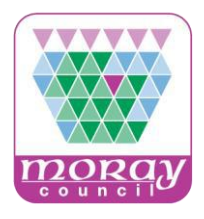

|                           | Supplier Fine                                               | der Preview Details |
|---------------------------|-------------------------------------------------------------|---------------------|
| Davie's Gardening Se      | vices                                                       | Tel: 07988 7674684  |
| 10 Windy Brae, Alford,    | AB34 5TH                                                    | Visit Website       |
| daviesgardens@hotma       | il.co.uk                                                    |                     |
| public contracts scotland | Grass Cutting     Gardening     Tree Trimming     Strimming |                     |
| All gardening services.   | North East Scotland.                                        |                     |

Buyers can now easily find your company via the Supplier Finder search tool. The keywords you have provided are searchable. The service improves your chances of receiving a direct invitation to quote from Buyers using "Quick Quote" for low value low risk opportunities.

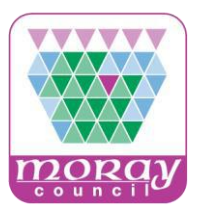

| About Us Si<br>public contracts Get in touch: 0800 222 900<br>scotland                                                                                                    | 03 Contact Us Register Log in<br>Register here as a<br>supplier or buyer                                   | Where can I find help?                                                         |
|----------------------------------------------------------------------------------------------------|----------------------------------------------------------------------------------------------------|--------------------------------------------------------------------------------|
| HOME BROWSE NOTICES SEARCH FOR BUYERS SUPPLIERS BUT PS INFO CENTRE NEWS & Contact Us Please enter your details, and any message, below, then <i>click</i> the <b>Send</b> button. Your message Services, where it will be dealt with by a member of our team. Alternatively, you can contact | REVENTS CASE STUDIES HELP & SUPPORT                                                                        |                                                                                |
| Required answers are marked with a *                                                                                                    | Phone or Post<br>Phone: 0800 222 9003<br>Post: Customer Services<br>10 Queens Road<br>Aberdeen<br>AB15 4ZT | Click on the<br>"Contact Us" menu<br>option to access<br>the Helpdesk details. |

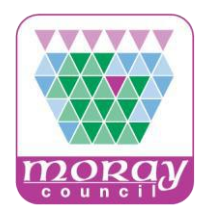

#### **Question and Answer Facility**

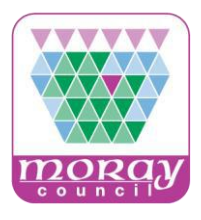

| Summary Full Text O and A Further Info                                                                                                    |                    |  |  |
|----------------------------------------------------------------------------------------------------|--------------------|--|--|
|                                                                                                    |                    |  |  |
| The buyer has provided online Questions and Answers for this notice. To ask the buyer a question about this notice select <b>Ask a New Question</b> . To download all the questions and answers select <b>Download Answers</b> . | Ask a New Question |  |  |
| Answered Questions                                                                                                    |                    |  |  |
| There are no answered questions.                                                                                                    |                    |  |  |
| Pending Questions                                                                                                    |                    |  |  |
| Below is a list of questions you have submitted which have not yet been answered. If the matter is urgent please contact the buyer.                                                                                              |                    |  |  |
| There are no pending questions.                                                                                                    |                    |  |  |
| Discarded Questions                                                                                                    |                    |  |  |
| Below is a list of questions you have submitted which have been discarded by the buyer.                                                                                                    |                    |  |  |
| There are no discarded questions.                                                                                                    |                    |  |  |
|                                                                                                    |                    |  |  |

When the buyer has switched on the Question and Answer facility, procurement queries can be sent to the buyer using the Q & A functionality.

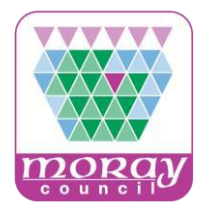

## Notices

- EU countries publish Official Journal of the European Union (OJEU) notices on <u>www.ted.europa.eu</u>
- Contracting authorities in Scotland, such as The Moray Council, publish Official Journal of the European Union (OJEU) notices on both <u>www.ted.europa.eu</u> and on the national portal <u>www.publiccontractscotland.gov.uk</u>
- Contracting authorities publish low value notices below the EU Threshold (Sub-threshold notices) on <u>www.publiccontractsscotland.gov.uk</u>
- Contracting authorities in Scotland may use the <u>www.publiccontractsscotland.gov.uk</u> functionality "Quick Quote" to dispatch low value/low risk opportunities to selected suppliers.

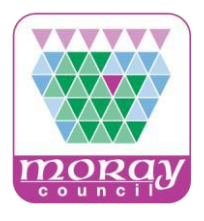

# EU Procurement Thresholds

There are directives which set out detailed procedures for the award of contracts whose value equals or exceeds specific thresholds.

Details of the thresholds, applying from 1st January 2016 can be found on the Public Contracts Scotland website.

http://www.publiccontractsscotland.gov.uk/Guides/Guide\_D ownload.aspx?id=2101

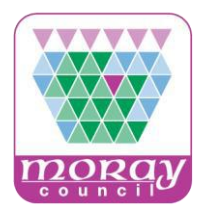

Next steps:

- Register on Public Contracts Scotland
- Complete a contract notice email Alert Profile
- Consider the option of completing a Supplier Finder Profile

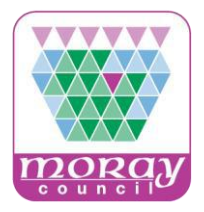

## Thank you!